# **Blockdiagram Editing And Simulating Tool**

# BEAST

Benutzerhandbuch - Deutsch

Version 1.1

02.07.2017

| Version | Datum      | Autor | Änderungsgrund / Bemerkungen |
|---------|------------|-------|------------------------------|
| 1.0     | 25.04.2017 | jknu  | Ersterstellung               |
| 1.1     | 02.07.2017 | jknu  | Vorläufige Abgabeversion     |

# Historie der Dokumentversionen

# Inhaltsverzeichnis

| His | Historie der Dokumentversionen2 |         |                           |   |
|-----|---------------------------------|---------|---------------------------|---|
| Inł | naltsve                         | rzeichr | nis                       | 3 |
| 1   | BEA                             | ST      |                           | ł |
|     | 1.1                             | Allger  | neines                    | ł |
|     | 1.2                             | Aufru   | f der Anwendung4          | ł |
|     | 1.3                             | Projek  | tstruktur۲                | ŀ |
|     | 1.4                             | Biblio  | theken4                   | ŀ |
|     | 1.4.3                           | 1       | Basisbibliotheken         | ł |
|     | 1.4.2                           | 2       | Spezifische Bibliotheken4 | ł |
|     | 1.5                             | Komp    | onenten5                  | 5 |
|     | 1.5.3                           | 1       | Grundkomponenten5         | ; |
|     | 1.5.2                           | 2       | Spezifische Komponenten   | ; |
|     | 1.6                             | Mens    | chenlesbare Exporte       | 5 |
| 2   | Ben                             | utzerol | perfläche6                | 5 |
|     | 2.1                             | Menü    | leiste6                   | ŝ |
|     | 2.1.                            | 1       | Projektorganisation       | 1 |
|     | 2.1.2                           | 2       | Bibliothekorganisation    | 1 |
|     | 2.2                             | Navig   | ationsbaum7               | 1 |
|     | 2.3                             | Arbeit  | sbereich                  | 3 |
|     | 2.3.                            | 1       | Tableiste                 | 3 |
|     | 2.3.2                           | 2       | Editor Toolbar            | 3 |
|     | 2.3.3                           | 3       | Editor Arbeitsfläche      | 3 |
| 3   | Bloc                            | kschal  | tbildbearbeitung          | ) |
|     | 3.1                             | Schalt  | ungsbearbeitung           | ) |
|     | 3.2                             | Anzei   | geoptionen11              | L |
| 4   | Scha                            | altungs | simulation12              | 2 |
|     | 4.1                             | Komp    | onentensimulation         | 2 |
|     | 4.2                             | Komp    | onenteninteraktion        | 2 |
| 5   | Glos                            | sar     |                           | 3 |
| 6   | Abb                             | ildungs | sverzeichnis14            | ł |
| 7   | Anh                             | ang     |                           | ; |

# 1 BEAST

## **1.1 Allgemeines**

BEAST (Blockdiagram Editing And Simulating Tool) ist ein Webmodul, welches es ermöglicht digitale Schaltungen visuell darzustellen und zu simulieren. Dabei können Komponenten zu Blockschaltbildern zusammengefügt werden.

Zusätzlich zur reinen Schaltungsbearbeitung und -simulation bietet BEAST die Organisation von Komponenten in Bibliotheken und Projekten. So können verschiedene Szenarien in Projekt- oder Bibliothekform importiert und exportiert werden.

## **1.2** Aufruf der Anwendung

Da BEAST ein Webmodul darstellt, wird es über einen Browser aufgerufen. Hierfür kann BEAST entweder direkt über eine URL erreicht werden, oder alternativ als Modul in einer umfassenden Webseite genutzt werden.

Die Möglichkeit einer eingebetteten Version von BEAST bietet den Vorteil, dass Ein- und Ausgänge auch von der umfassenden Webseite gesetzt oder gelesen werden können. Eine genaue Anleitung wie dies geschehen kann, entnehmen Sie bitte der jeweiligen Spezifikation.

## 1.3 Projektstruktur

BEAST nutzt eine Projektstruktur. Hierbei setzt sich ein Projekt aus einem Projekt-Blockschaltbild zusammen, welches allgemein als übergeordnete Schaltung bezeichnet werden kann. Des Weiteren umfasst ein Projekt auch Bibliotheken.

## 1.4 Bibliotheken

Die Bibliotheken werden in Basisbibliotheken und spezifische Bibliotheken unterteilt.

#### 1.4.1 Basisbibliotheken

BEAST beinhaltet drei verschiedene Basisbibliotheken. Hierzu gehören die Basiskomponenten-Bibliothek, die Bibliothek der zusammengesetzten Komponenten und eine Ablage-Bibliothek.

Die Komponenten, welche in den Basisbibliotheken angeordnet sind, können nicht bearbeitet werden. Sie können lediglich zur Schaltungserstellung genutzt werden.

Basisbibliotheken können somit nicht editiert oder gelöscht werden.

#### **1.4.2** Spezifische Bibliotheken

Spezifische Bibliotheken können vom Benutzer angelegt werden. Sobald eine Bibliothek vom Benutzer erstellt wurde, kann sie mit Komponenten gefüllt werden. Hierzu verschiebt der Benutzer die Komponenten via Drag&Drop über den Navigationsbaum in die Ziel-Bibliothek. Spezifische Bibliotheken können über die Menüleiste importiert und exportiert werden.

## 1.5 Komponenten

Die Komponenten werden ebenfalls in Grundkomponenten und spezifische Komponenten unterteilt. Grundkomponenten sind in den Basisbibliotheken des Projekts enthalten.

#### 1.5.1 Grundkomponenten

Die Grundkomponenten, sind in jeder BEAST-Instanz vorhanden und können immer verwendet werden. Zusammengesetzte Basiskomponenten bilden eine Struktur aus Basiskomponenten und können nicht bearbeitet werden.

#### **1.5.2** Spezifische Komponenten

Benutzer können in BEAST auch spezifische Komponenten erstellen. Hierzu können Basiskomponenten zu eigenen Strukturen zusammengesetzt und anschließend gespeichert werden. Einzelne Komponenten können nicht exportiert werden. Allerdings können sie innerhalb spezifischer Bibliotheken gespeichert werden, welche exportierbar sind.

### **1.6 Menschenlesbare Exporte**

Sowohl Projekt- als auch Bibliothek-Exporte können ohne die Verwendung von BEAST vom Benutzer mit einem Texteditor eingesehen werden. Die Struktur der Dateien ist menschenlesbar. Ihre Struktur ist wie folgt aufgebaut.

Im Circuit stehen zuerst die ID des Projekts und der Name. Anschließend folgt eine Aufzählung "devices", in welchem alle im Arbeitsbereich befindlichen Komponenten mit ihren Daten stehen. Jede hat einen Typ, welcher sich aus der Bibliothek und dem Namen des Bauteils zusammensetzt. Darunter befindet sich noch die eindeutige ID der Komponente selbst und Koordinaten, wo sie im Arbeitsbereich platziert ist. Nach den "devices" folgt eine Aufzählung namens "connectors". Dort befinden sich alle Verbindungen. Anschließend folgt die Version von BEAST und die von den Basis- und zusammengesetzten Komponenten verschiedenen Bibliotheken mit ihrer ID, ihrem Namen, Versionsnummer und den in ihr befindlichen Komponenten.

# 2 Benutzeroberfläche

Die Benutzeroberfläche von BEAST ist in drei Bereiche unterteilt. Hierzu gehören ein Navigationsbaum auf der linken Seite, ein Editor-Fenster inklusive Toolbox auf der rechten Seite und eine Menüleiste im oberen Bereich der Anwendung.

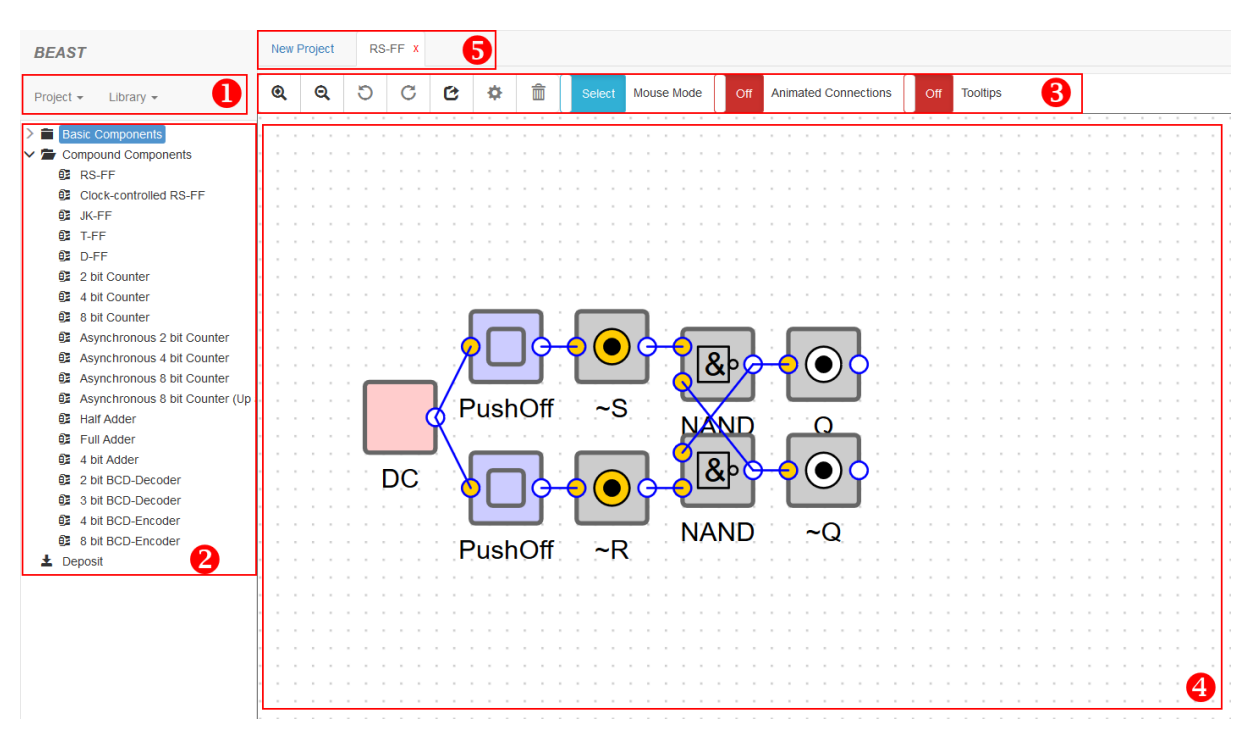

Abbildung 1: Grafische Benutzeroberfläche BEAST

## 2.1 Menüleiste

Die Menüleiste dient der BEAST-Projektorganisation (siehe 1 in Abbildung 1: Grafische Benutzeroberfläche BEAST). Sie ist unterteilt in "Project" und "Library".

#### 2.1.1 Projektorganisation

Unter dem Reiter "Project" befinden sich die Optionen für BEAST-Projekte.

| New    | Über den Menüeintrag "New" kann ein neues Projekt geöffnet werden. Ist das aktuelle<br>Projekt nicht gespeichert, hat der Benutzer die Möglichkeit das aktuelle Projekt zu<br>speichern, als .beast Datei zu exportieren oder den Vorgang abzubrechen. |
|--------|----------------------------------------------------------------------------------------------------|
| Open   | Wählt der Benutzer die Option "Open", kann er ein Projekt aus seinem lokalen Speicher auswählen und laden. Projekte werden kontinuierlich im Zwischenspeicher abgelegt.                                                                                |
| Delete | Gespeicherte Projekte können über die Option "Delete" gelöscht werden. Hierzu wählt der Benutzer das zu löschende Projekt aus der Liste der gespeicherten Projekte aus.                                                                                |
| Export | Projekte können als .beast Dateien auf dem lokalen System gespeichert werden. Hierzu wählt der Benutzer den Menüpunkt "Export". Anschließend gibt er dem Projekt einen Namen und startet den Download der .beast Datei.                                |
| Import | Exportierte Projekte können jederzeit wieder in BEAST importiert werden. Hierzu wählt der Benutzer die Option "Import". Anschließend kann eine lokal gespeicherte .beast Datei ausgewählt und importiert werden.                                       |

#### 2.1.2 Bibliothekorganisation

Unter dem Reiter "Library" befinden sich die Optionen für BEAST-Bibliotheken.

| New              | Über den Menüeintrag "New" kann eine neue Bibliothek angelegt werden. Der Benutzer wählt einen Namen und die neue Bibliothek wird dem Projekt hinzugefügt.                                                                                                    |
|------------------|----------------------------------------------------------------------------------------------------|
| Export           | Bibliotheken können als .bdcl Dateien auf dem lokalen System gespeichert werden.<br>Hierzu wählt der Benutzer den Menüpunkt "Export". Anschließend wählt er die zu<br>exportierenden Bibliotheken, welche als eine .bdcl Datei mit allen in den<br>ausgewählten Bibliotheken vorhandenen Komponenten exportiert werden. |
| Import           | Exportierte Bibliotheken können jederzeit wieder in BEAST importiert werden. Hierzu<br>wählt der Benutzer die Option "Import". Anschließend kann eine lokal gespeicherte<br>.bdcl Datei ausgewählt und importiert werden.                                                                                               |
| New<br>Component | Über den Menüeintrag "New Component" kann eine neue, leere Komponente<br>erzeugt werden. Sie befindet sich zur Bearbeitung vorerst im "Deposit"-Ordner und<br>kann im Anschluss in eine spezifische Bibliothek verschoben werden.                                                                                       |

## 2.2 Navigationsbaum

Der Navigationsbaum auf der linken Seite der Anwendung (siehe 2 in **Fehler! Verweisquelle konnte n icht gefunden werden.**) zeigt die Struktur des Projektes. Es werden alle Bibliotheken (sowohl Basisbibliotheken, als auch spezifische) als Ordner dargestellt. Die Ordner enthalten in einer niedrigeren Strukturebene die Komponenten. Innerhalb des Baumes kann der Benutzer mittels eines kontextsensitiven Rechtsklick-Menüs Änderungen an der Projektstruktur durchführen. So können spezifische Bibliotheken oder Komponenten gelöscht oder editiert werden.

Der Baum dient ebenfalls als Toolbox. Alle Komponenten können per Drag&Drop zur Schaltungserstellung auf die Arbeitsfläche gezogen werden. Eine Ausnahme stellt der Ablage-Ordner "Deposit" dar. Komponenten, welche im Deposit abgelegt wurden, können nicht der Arbeitsfläche hinzugefügt werden.

Zusammengesetzte Komponenten können per Doppelklick als neuer Tab in der Tableiste dargestellt werden.

## 2.3 Arbeitsbereich

Der Arbeitsbereich setzt sich aus Tab-Struktur, Editor-Toolbar und Editor-Arbeitsbereich zusammen.

#### 2.3.1 Tableiste

Die Tableiste (siehe 5 in **Fehler! Verweisquelle konnte nicht gefunden werden.**) dient zur parallelen D arstellung von Schaltungen. So können zusammengesetzte Strukturen in einem neuen Tab geöffnet werden. Einzelne, zusammengesetzte Komponenten können bearbeitet werden, während die Hauptschaltung in einem gesonderten Tab geöffnet bleibt.

Der Tab der Hauptschaltung des Projekts kann nicht geschlossen werden.

Werden an einer bereits verwendeten Struktur Änderungen vollzogen, muss die Struktur als neue zusammengesetzte Komponente gespeichert werden. Anschließend muss der Benutzer die Komponente aus seiner Schaltung durch die neu angelegte Komponente, welche die Änderungen beinhaltet, ersetzen.

#### 2.3.2 Editor Toolbar

Die Editor-Toolbar (siehe 3 in **Fehler! Verweisquelle konnte nicht gefunden werden.**) bietet sowohl M öglichkeiten zur Schaltungsbearbeitung als auch Optionen für die Anzeige und die Simulation.

#### 2.3.3 Editor Arbeitsfläche

Die Arbeitsfläche (siehe 4 in **Fehler! Verweisquelle konnte nicht gefunden werden.**) stellt die S chaltung als Struktur von Komponenten dar. Innerhalb der Schaltung können zusammengesetzte Komponenten via Doppelklick in einem neuen Tab geöffnet werden.

Mit der Arbeitsfläche kann der Benutzer zusammengesetzte Strukturen durch Verbinden von Komponenten erzeugen. Des Weiteren bietet die Arbeitsfläche eine Live-Simulation der logischen Belegungen aller Ein- und Ausgänge.

# 3 Blockschaltbildbearbeitung

Um Blockschaltbilder zu erstellen, befinden sich im Navigationsbaum Grundkomponenten (basic components), zusammengesetzte Komponenten (compound components) und eine Ablage für selbsterstellte Komponenten (Deposit). Es ist möglich mit Hilfe von Drag&Drop einzelne Komponenten aus dem Baum auf die Arbeitsfläche zu verschieben.

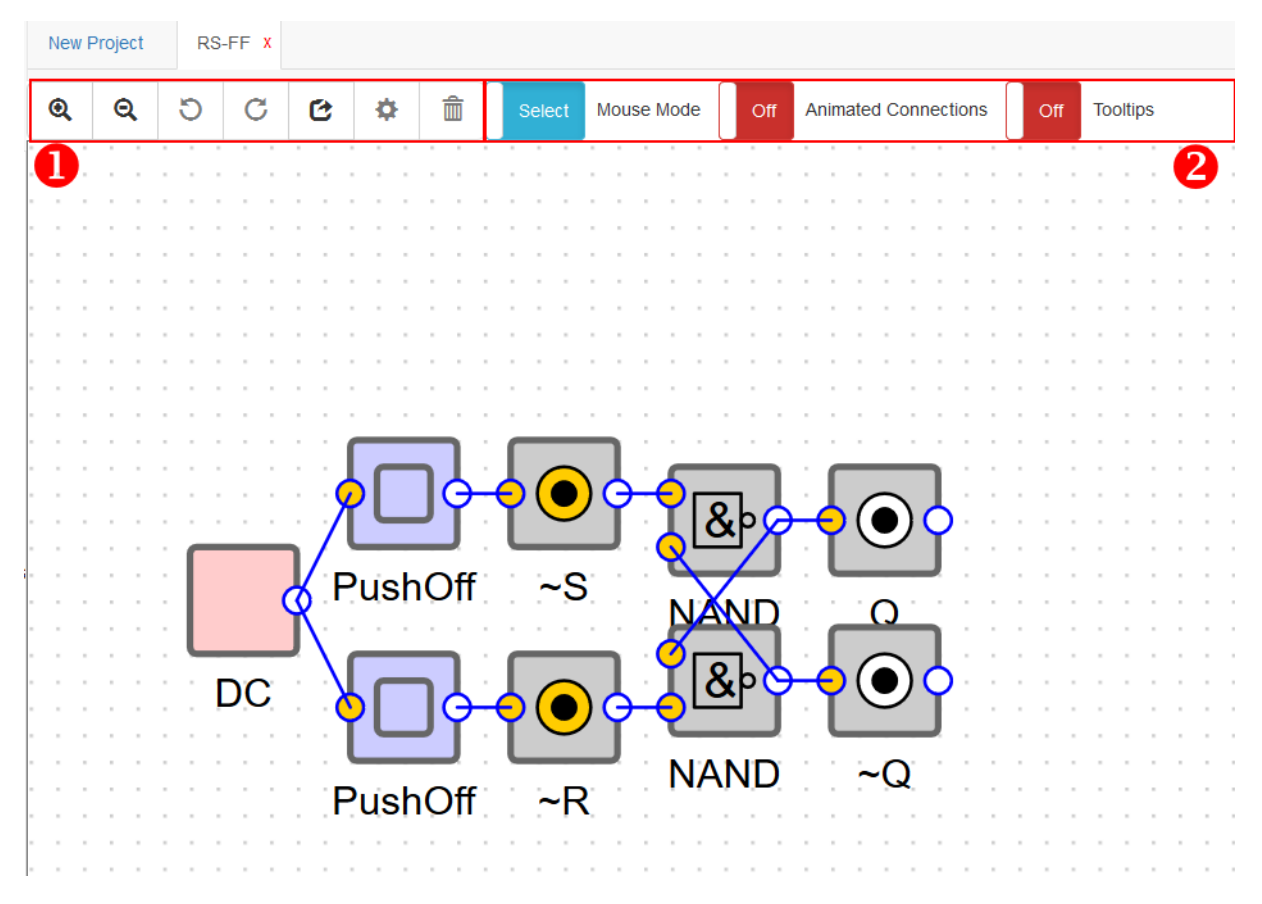

Abbildung 2: Arbeitsbereich

In der Arbeitsfläche können die einzelnen Komponenten per Mausklick verschoben und angeordnet werden. Außerdem kann mit Hilfe der Maus ein Bereich ausgewählt und alle in ihm liegenden Komponenten verschoben werden. Zieht man eine Komponente in einen Bereich außerhalb der Arbeitsfläche, wird sie gelöscht. Des Weiteren ist es möglich Komponenten miteinander zu verknüpfen. Dies kann mit einem Links-Klick auf einen Ein- oder Ausgang einer Komponente und dem Loslassen der Maustaste auf dem zu verbindenden Ein- oder Ausgang bewerkstelligt werden. Dabei ist zu beachten, dass an jedem Eingang nur eine Leitung angelegt werden kann. Verbindet man eine Leitung zu einem bereits angeschlossenen Eingang, wird diese Verbindung erstellt und die vorherige gelöscht. Um alles übersichtlicher gestalten zu können, ist es möglich Knotenpunkte während des Verbindens durch Betätigung der Leertaste zu erstellen. Ist eine Verbindung noch nicht angeschlossen, kann auch der jeweils zuletzt erstellte Knoten durch die Rücktaste gelöscht werden.

# 3.1 Schaltungsbearbeitung

Um besser und übersichtlicher zu arbeiten, befinden sich in der Toolbar über dem Arbeitsbereich verschiedene Schaltflächen (siehe 1 in Abbildung 2).

|    | Vergrößern: Bei einem Klick auf den Zoom In Butten wird der Arbeitsbereich                                                                                                    |
|----|----------------------------------------------------------------------------------------------------|
| Q  | vergrößert. Bei einem klick auf den 20011-11-Button wird der Arbeitsbereich<br>verkleinert und alle in ihm enthaltenen Elemente vergrößert. Dies funktioniert auch<br>durch das Rollen des Mausrades nach unten.                                                                                                    |
| ର୍ | Verkleinern: Bei einem Klick auf den Zoom-Out-Button wird der Arbeitsbereich vergrößert und alle in ihm enthaltenen Elemente verkleinert. Dies funktioniert auch durch das Rollen des Mausrades nach oben.                                                                                                    |
| C  | Links-Rotieren: Sind ein oder mehrere Elemente in der Arbeitsfläche ausgewählt, ist es<br>möglich, diese durch einen Klick auf die Rotate-Left-Schaltfläche um 90° nach links zu<br>drehen. Hierbei drehen sich alle Komponenten jeweils um den Mittelpunkt der<br>ausgewählten Elemente. Es kann ebenfalls das Tastenkürzel "Strg" + "Pfeiltaste Links"<br>verwendet werden.                                          |
| С  | Rechts-Rotieren: Sind ein oder mehrere Elemente in der Arbeitsfläche ausgewählt, ist<br>es möglich, diese durch einen Klick auf die Rotate-Right-Schaltfläche um 90° nach rechts<br>zu drehen. Hierbei drehen sich alle Komponenten jeweils um den Mittelpunkt der<br>ausgewählten Elemente. Es kann ebenfalls das Tastenkürzel "Strg" + "Pfeiltaste Rechts"<br>verwendet werden.                                      |
| C  | Komponente extrahieren: Durch einen Klick auf den Extract-Component-Button wird<br>der Arbeitsbereich als neue Komponente extrahiert. Diese wird im Deposit abgelegt<br>und kann anschließend als eigene zusammengesetzte Komponente bearbeitet und<br>verwendet werden.                                                                                                    |
| \$ | Parameter setzen: Ist eine einzelne Komponente markiert, ist es möglich den Set-<br>Parameter-Button anzuklicken. Daraufhin öffnet sich ein Fenster, in dem alle Parameter<br>der Komponente geändert werden können. Durch einen Klick auf die Apply Schaltfläche<br>im Fenster werden die Änderungen übernommen. Die Parameter-Bearbeitung kann<br>auch durch einen Doppelklick auf eine Komponente ausgelöst werden. |
| â  | Löschen: Sind ein oder mehrere Elemente in der Arbeitsfläche ausgewählt, ist es möglich diese durch einen Klick auf den Delete-Button oder Drücken "Entf"-Taste aus der Arbeitsfläche zu entfernen.                                                                                                    |

# 3.2 Anzeigeoptionen

Um die Schaltung zu analysieren, können in der Toolbar verschiedene Anzeigeoptionen durch Schalter gewählt werden (siehe 2 in Abbildung 2).

| Select Mouse Mode        | Mit einem Klick auf den Mouse-Mode-Switch kann man zwischen<br>Select und Move umschalten. Im Select-Modus ist es möglich, mit<br>Hilfe einer Bereichsauswahl mehrere Komponenten auszuwählen.<br>Außerdem können bereits platzierte Elemente neu angeordnet<br>werden. Im Move-Modus kann man durch Anklicken, Gedrückt-<br>halten und Bewegen der Maus den sichtbaren Arbeitsbereich in alle<br>Richtungen verschieben. |
|--------------------------|----------------------------------------------------------------------------------------------------|
| Off Animated Connections | Durch einen Klick auf den Animated-Connections-Switch wird die<br>Leitungssimulation in der Arbeitsfläche an- bzw. abgeschaltet. Die<br>Leitungen zeigen dabei den logischen Zustand ihres Quell- und<br>Zielports.                                                                                                    |
| Off Tooltips             | Durch einen Klick auf den Tooltips-Switch kann man die<br>Tooltipfunktion an- bzw. abschalten. Ist diese angeschalten, wird<br>unter allen markierten Komponenten eine Anzeige mit ihren<br>Parametern angezeigt. Der Name eines Bauteils ist zwar ein<br>Parameter, wird aber nicht extra aufgeführt.                                                                                                    |

# 4 Schaltungssimulation

Eine in BEAST angelegte Schaltung wird während der Bearbeitung simuliert. Hierzu werden an den Einund Ausgängen aller Komponenten die jeweilige Belegung mit eins oder null unterschiedlich farblich dargestellt. Voraussetzung hierfür ist die ausgewählte Option der Schaltungssimulation in der Editor-Toolbar.

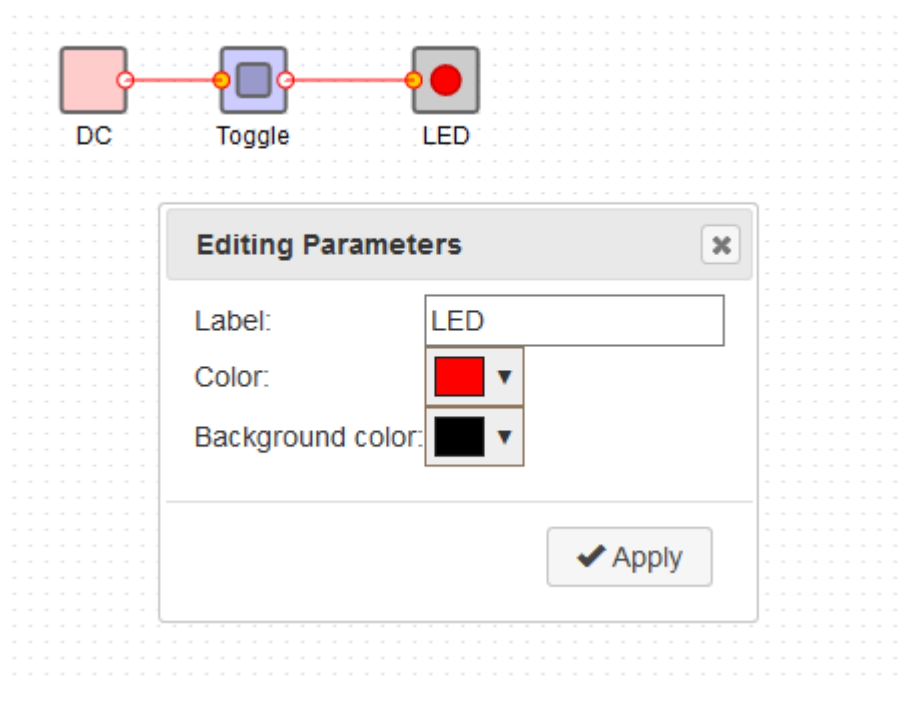

Abbildung 3: Simulation

## 4.1 Komponentensimulation

Verschiedene Komponenten besitzen Möglichkeiten zur zusätzlichen Darstellung der Simulation. Ein Beispiel stellt die LED dar (siehe Abbildung 3). Je nach Belegung ist sie ein- oder ausgeschaltet.

Die Spezifikation, wie die unterschiedlichen Komponenten zur Simulation beitragen entnehmen Sie bitte der Komponententabelle im Anhang.

## 4.2 Komponenteninteraktion

Einige Komponenten bieten die Möglichkeit die Schaltung zu beeinflussen und logische Belegungen zu verändern. Ein Beispiel stellt der Toggle-Button dar. Klickt der Benutzer auf den Toggle-Button, wechselt dessen Ausgangsbelegung zwischen logisch eins und logisch null. Die Spezifikation, mit welchen Komponenten interagiert werden kann, entnehmen Sie bitte der Komponententabelle im Anhang.

# 5 Glossar

| Begriff           | Erläuterung/Erklärung                                                                                                    |
|-------------------|----------------------------------------------------------------------------------------------------|
| GOLDi             | Grid of Online Labs Ilmenau                                                                                                    |
| Webmodul          | Web-Anwendung, welche als Modul in bestehende Webseiten aufgenommen werden kann                                                                                                    |
| BEAST             | Block Diagram Editing And Simulating Tool                                                                                                    |
| Komponente        | Ein Baustein zur Erstellung von Blockschaltbildern, z.B. AND, OR, etc.                                                                                                    |
| Leitung           | Verbindung zwischen zwei Komponenten                                                                                                    |
| Bibliothek        | Übergeordnete Struktur, welche Komponenten beinhaltet                                                                                                    |
| Projekt           | Struktur aus einem Blockschaltbild, Basisbibliotheken und spezifischen<br>Bibliotheken                                                                                                    |
| Basisbibliotheken | Bibliothek mit Grundkomponenten, Bibliothek mit zusammengesetzten<br>Grundkomponenten und eine Bibliothek zur Ablage von neu-erstellten<br>Komponenten, welcher keiner spezifischen Bibliothek zugeordnet sind |
| Shortcut          | Tastenkürzel oder Mausaktion zur schnellen Betätigung von Funktionen                                                                                                    |

# 6 Abbildungsverzeichnis

| Abbildung 1: Grafische Benutzeroberfläche BEAST | 6  |
|-------------------------------------------------|----|
| Abbildung 2: Arbeitsbereich                     | 9  |
| Abbildung 3: Simulation                         | 12 |
|                                                 |    |

# 7 Anhang

#### Grundkomponenten

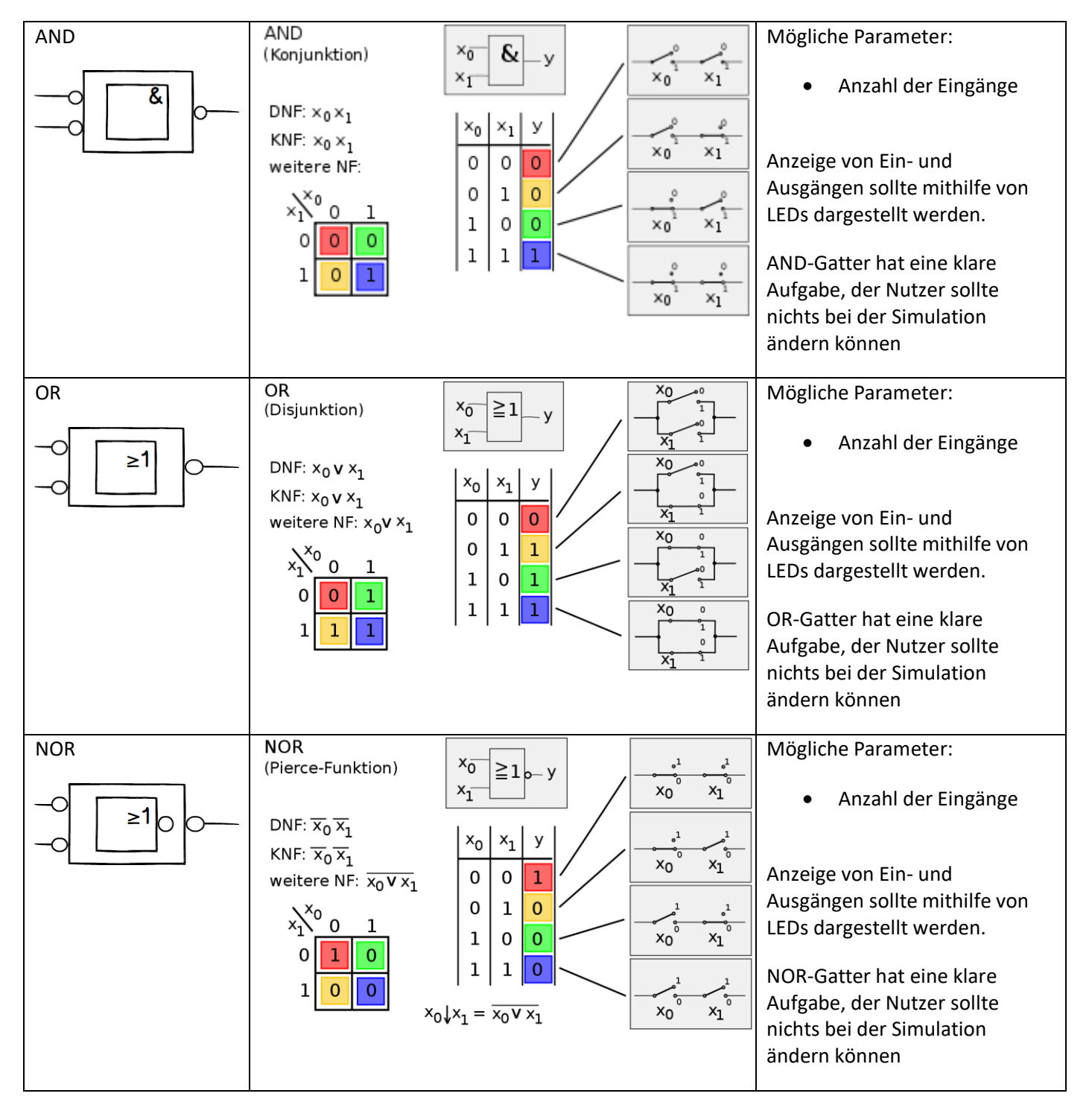

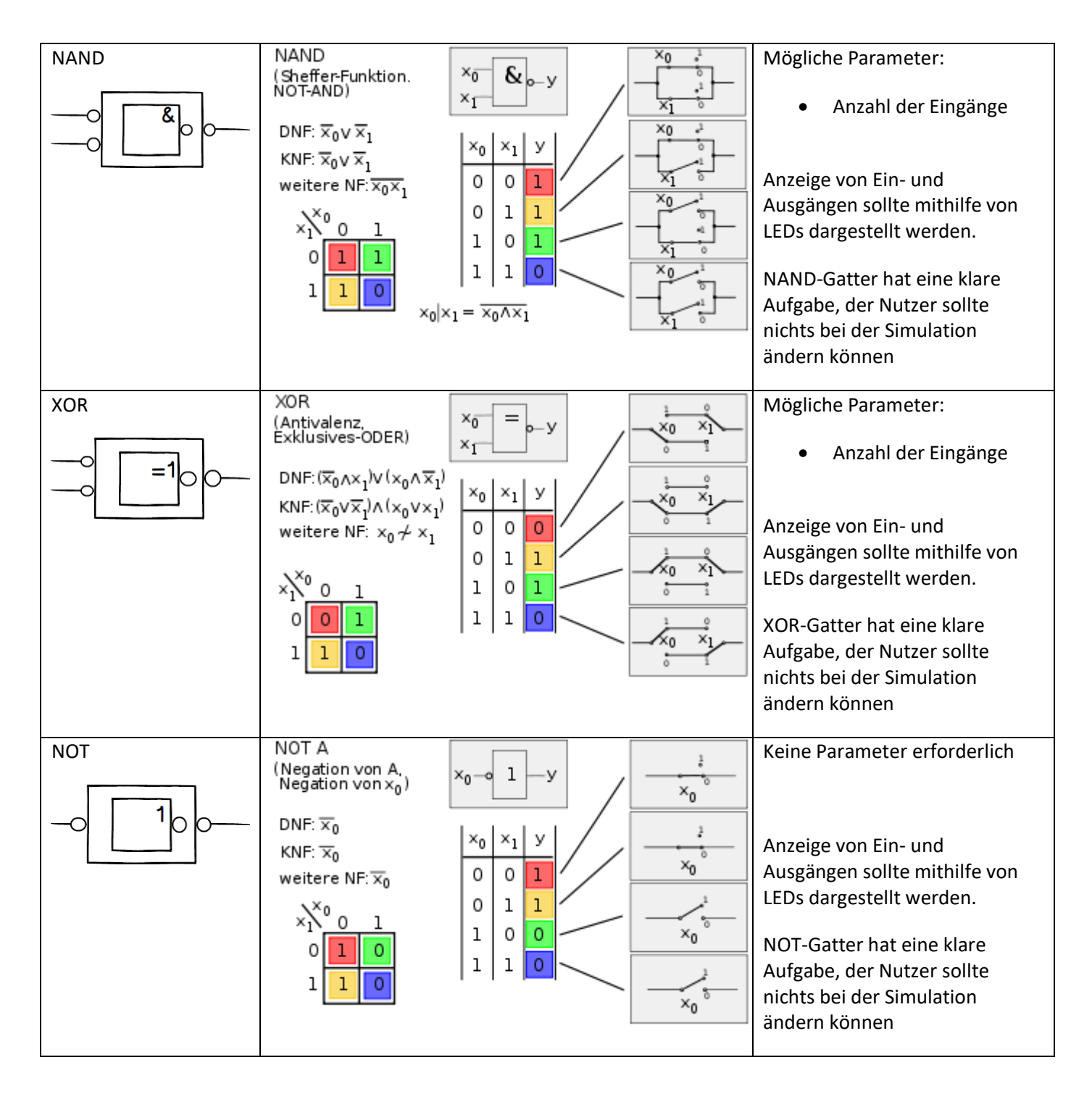

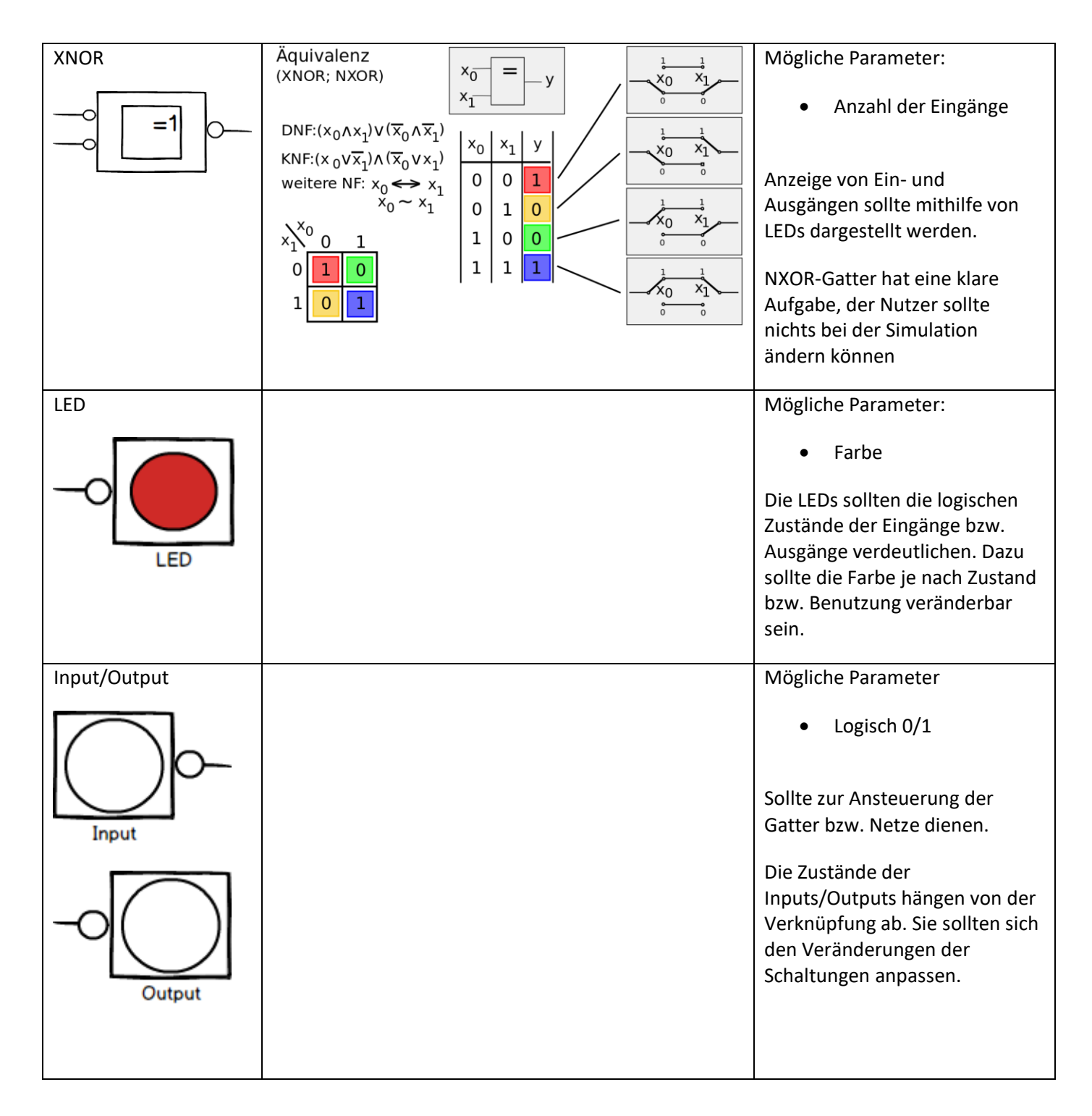

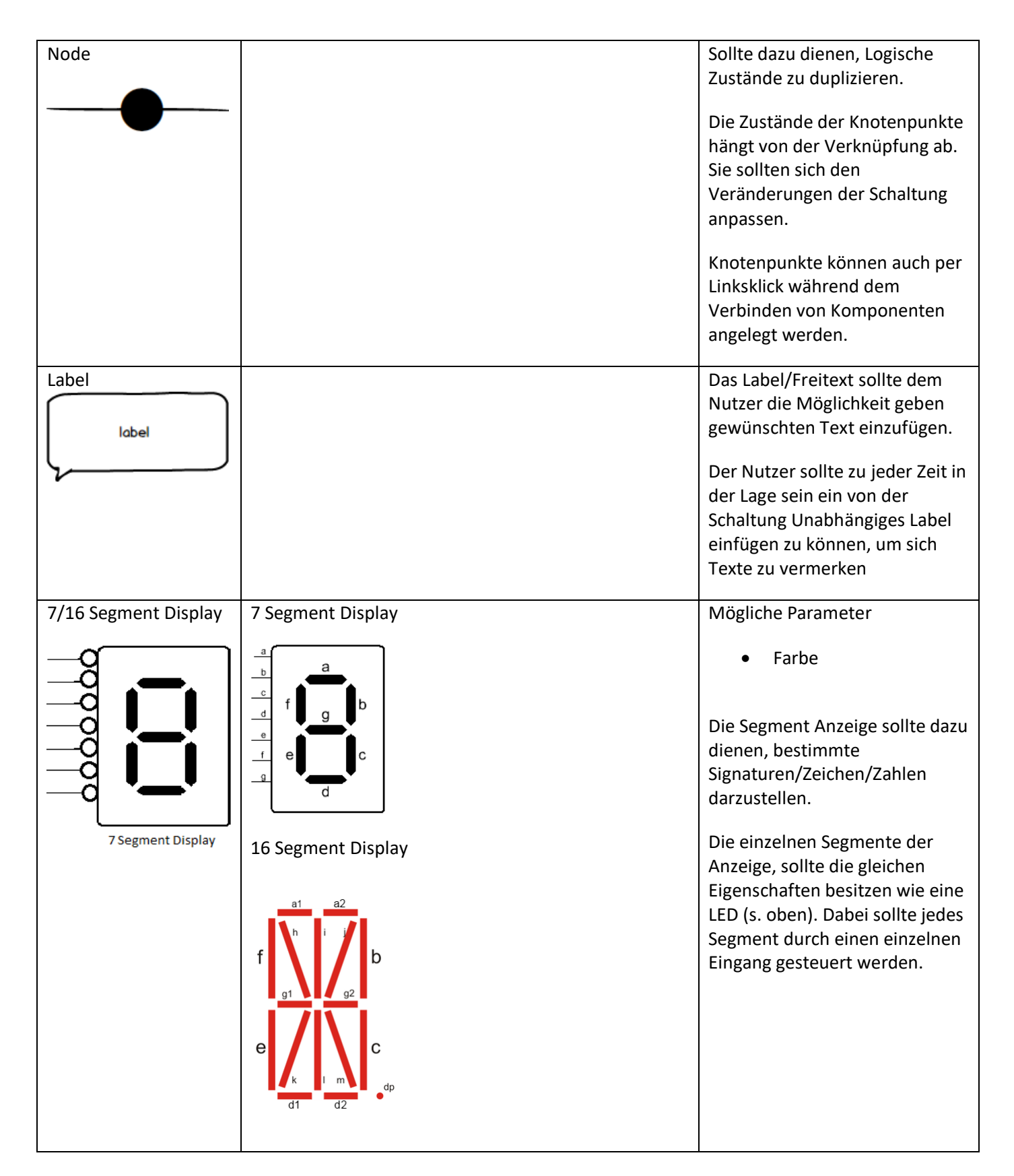

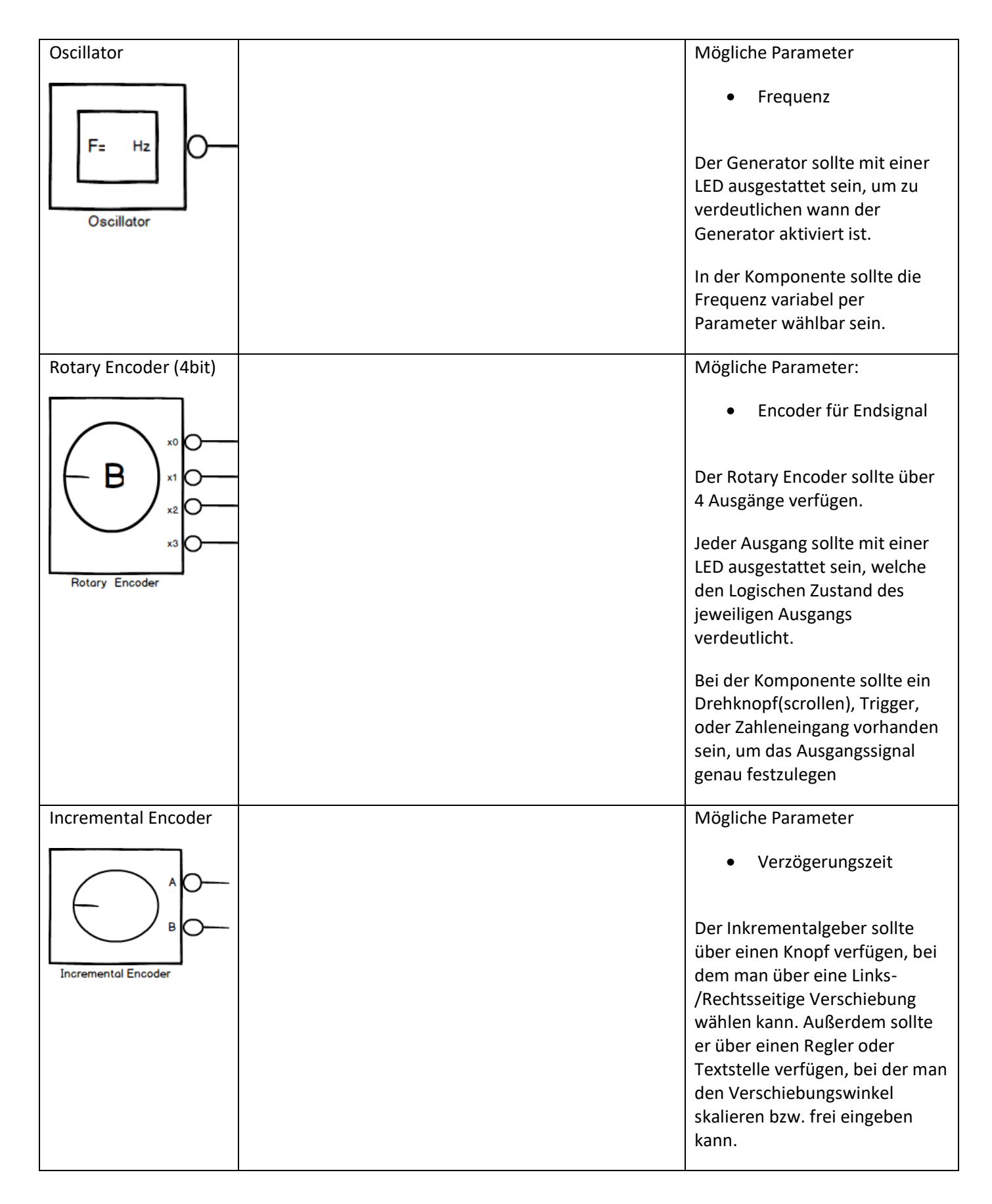

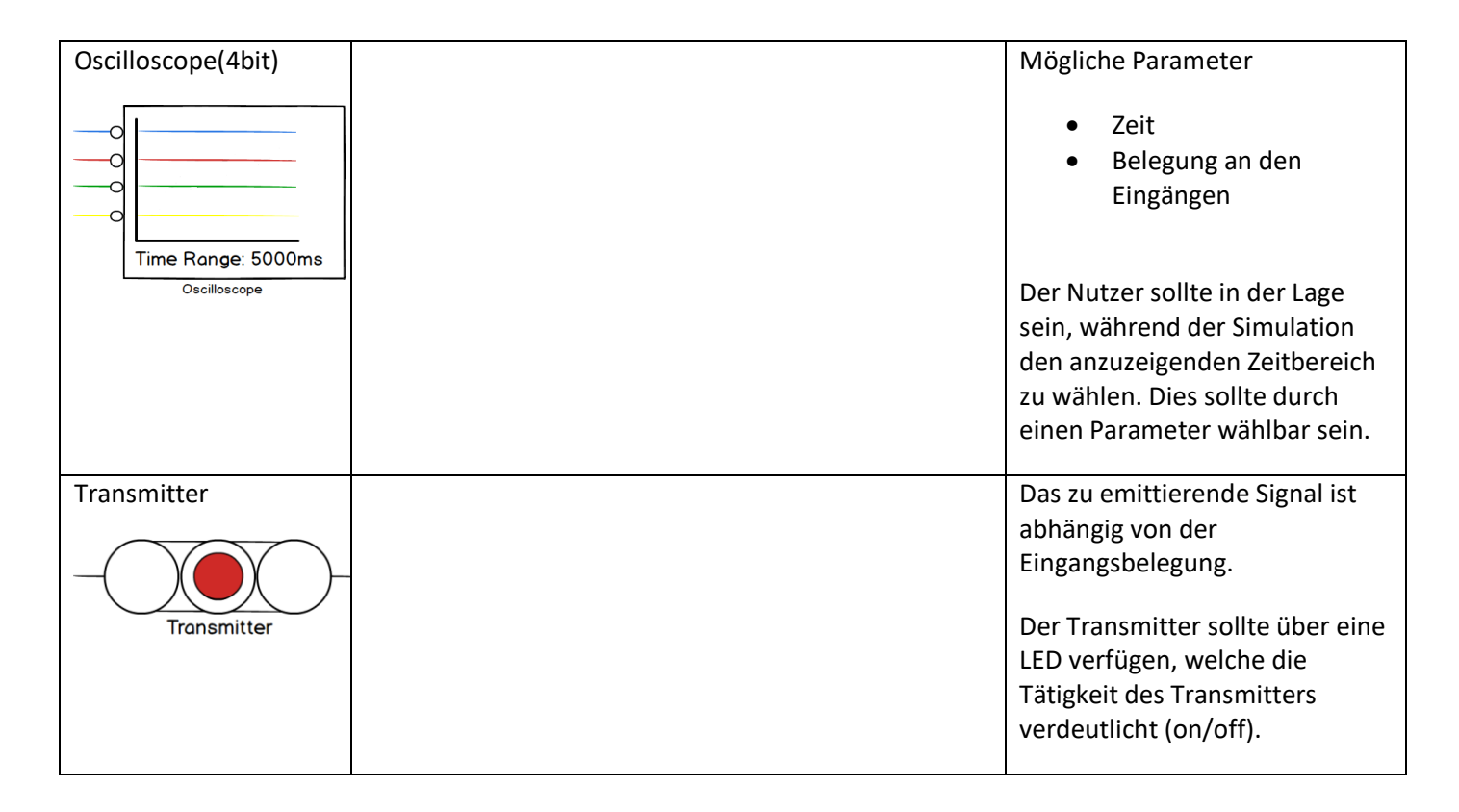

#### Zusammengesetzte Grundkomponenten

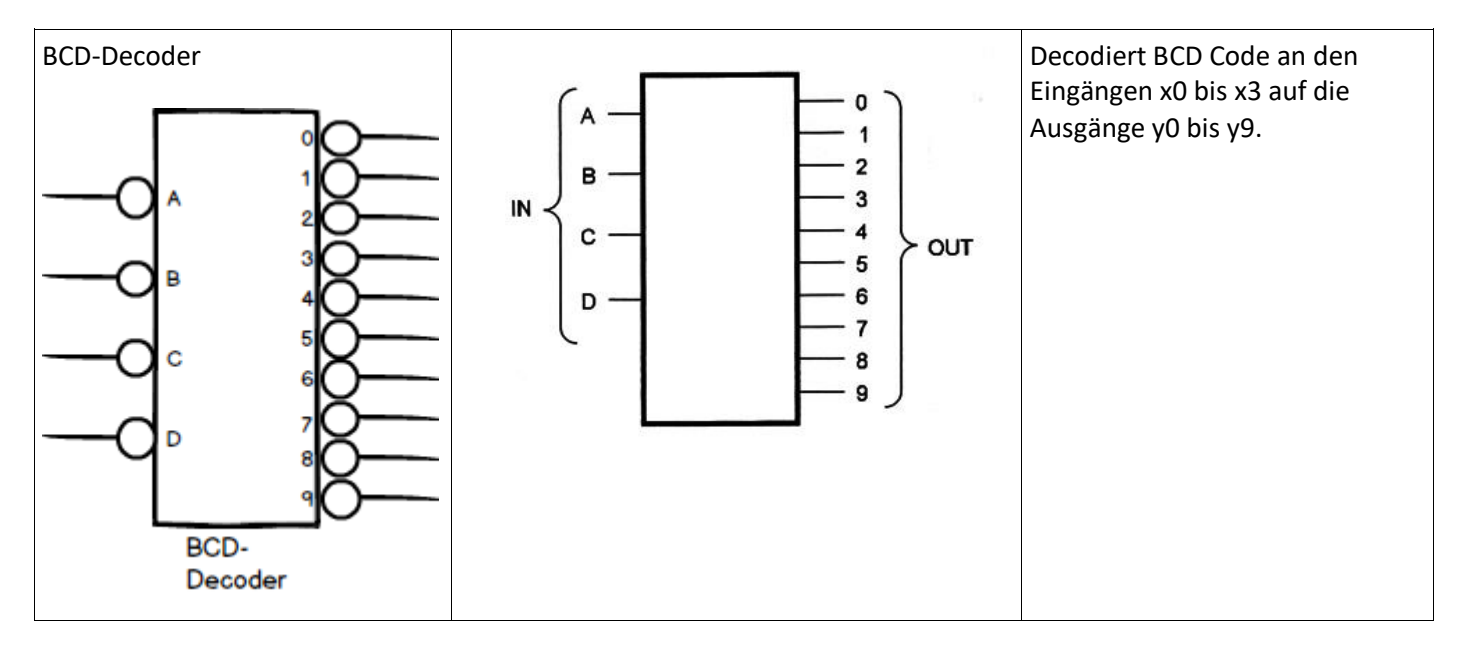

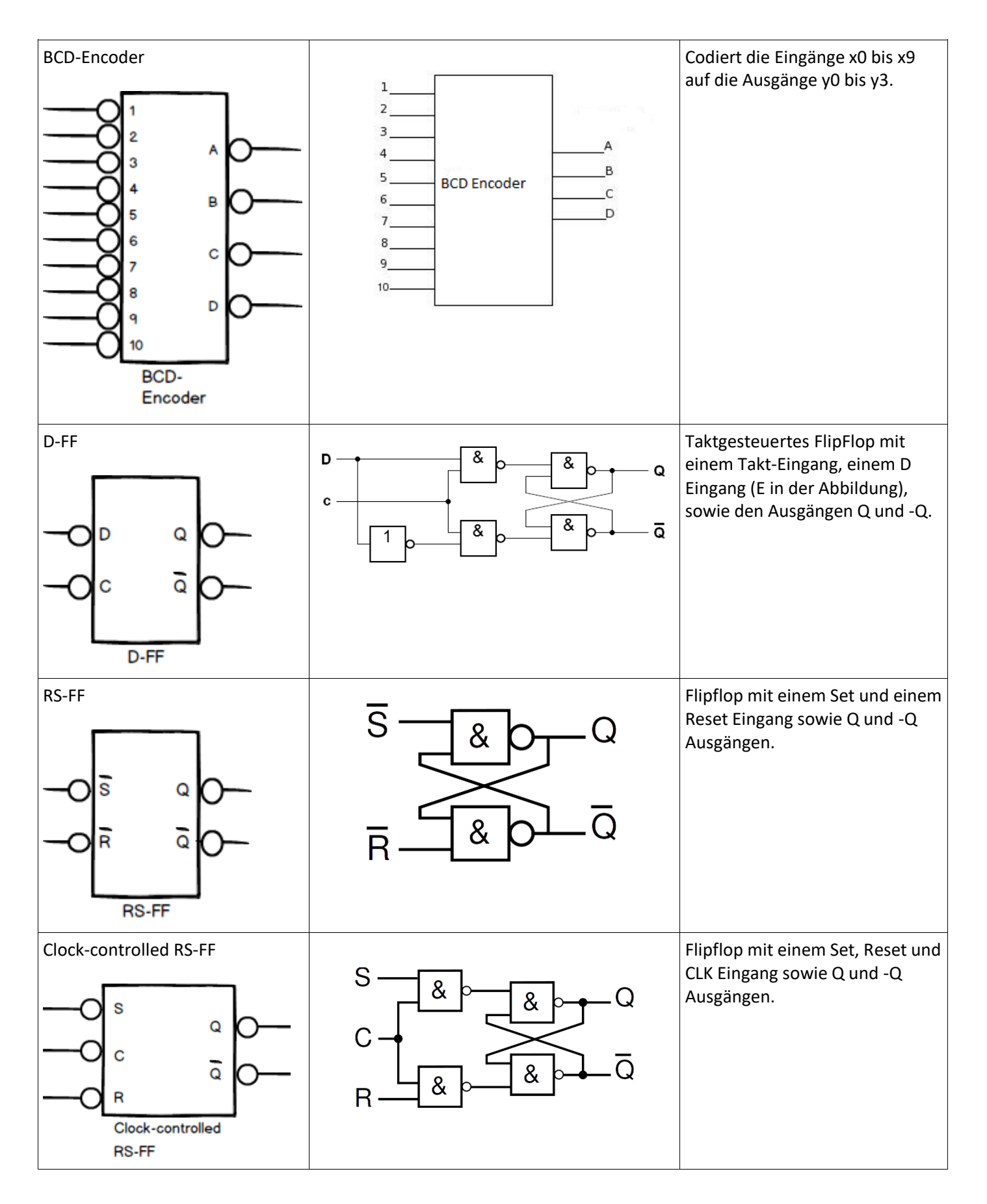

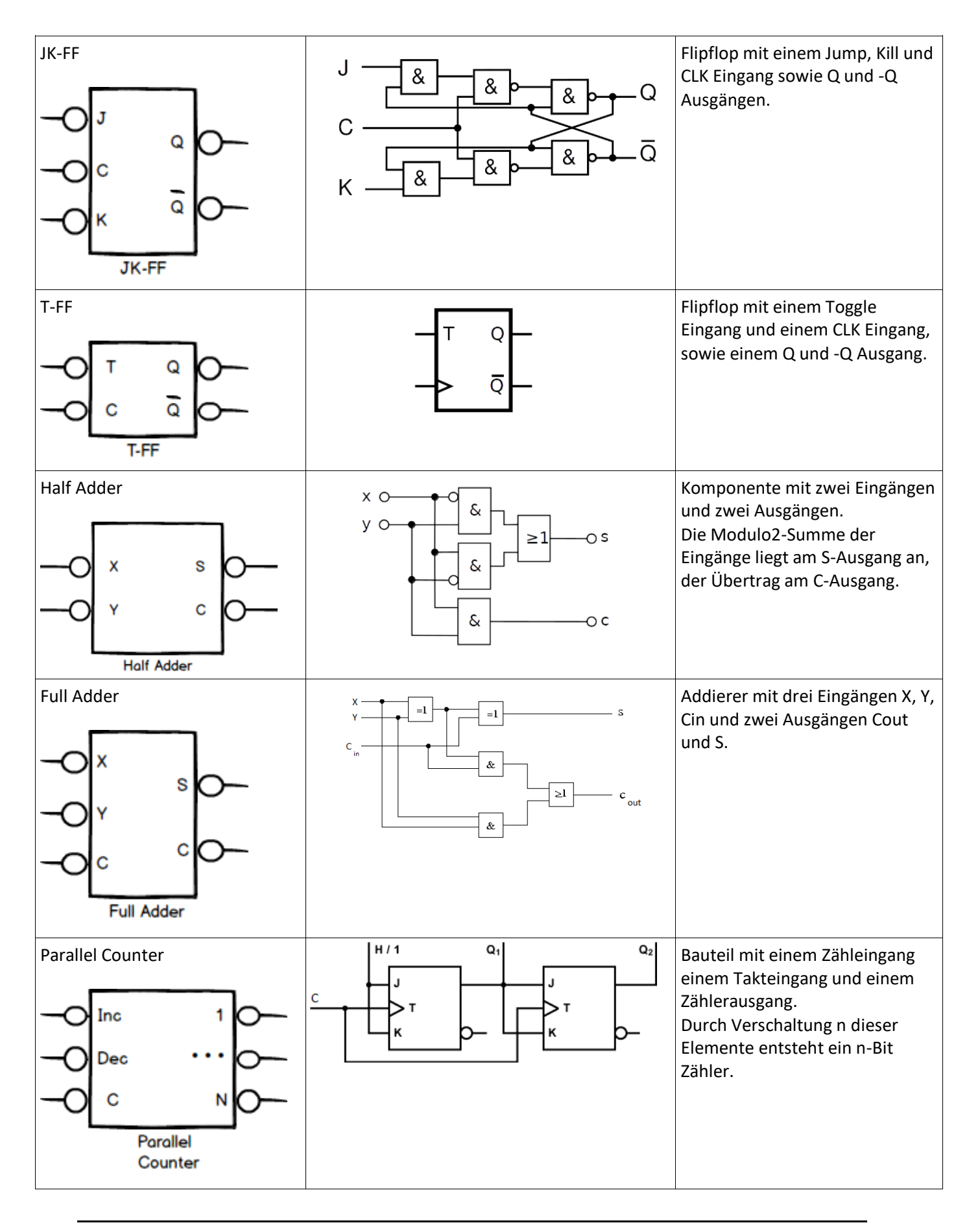

#### DSB – Benutzerhandbuch

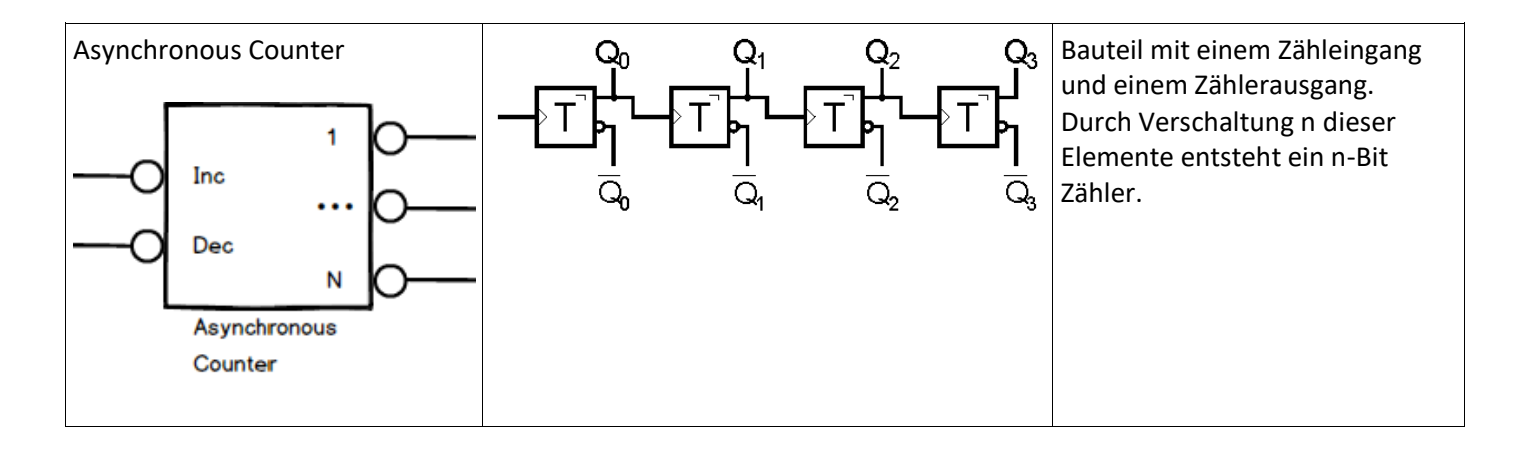